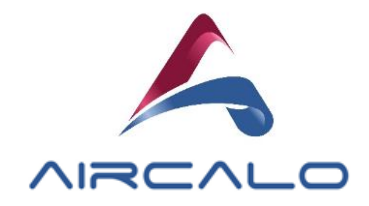

## Utilisation des fichiers Revit ONYX .rfa

Intégrer le fichier ONYX servitude X (X etant la servitude de votre choix) dans votre projet. Depuis ce dernier, cliquez sur l'objet ONYX servitude X et choisissez le type de famille (la taille + ventilation) qui correspond le mieux à vos attentes.

| ONYX servitude gauche<br>NY2_A mono |          |
|-------------------------------------|----------|
| Rechercher                          |          |
| ONYX servitude gauche               |          |
| NY2_A mono                          |          |
| NY2_B mono                          |          |
| NY2_B tri                           |          |
| NY3_A mono                          |          |
| NY3_A tri                           |          |
| NY3_B mono                          |          |
| NY3_B tri                           |          |
| NY4_A mono                          |          |
| NY4_A tri                           |          |
| NY4_B mono                          |          |
| NY4_B tri                           |          |
| NY5_A mono                          |          |
| NY5_A tri                           |          |
| NY5_B mono                          |          |
| NY5_B tri                           |          |
| NY6_A mono                          |          |
| NY6_A tri                           |          |
| NY6_B tri                           |          |
|                                     | Types de |

Puis utilisez les paramètres de visibilité (en cochant et décochant ces derniers) pour ajouter des options ou non.

Au gré de vos choix, l'aérotherme se modifiera. N'hésitez pas à vérifier visuellement le résultat.

|   | ONYX servitude gauche<br>NY2_A mono |      |       |
|---|-------------------------------------|------|-------|
|   | Modèles génériques (1)              |      |       |
|   | Çotes                               |      |       |
|   | Volume                              | 0.12 | б m³  |
|   | Donnees d'identification            |      |       |
|   | Image                               |      |       |
|   | Commentaires                        |      |       |
|   | Identifiant                         |      |       |
|   | Phase de construction               |      |       |
|   | Phase de création 🛛 🔪               | Phas | se 1  |
| ľ | Phase de démolition                 | Auc  | ın(e) |
|   | Visibilité                          |      |       |
|   | Option Eau Glacée                   |      |       |
|   | Option Equerre Posé                 |      |       |
|   | Option Equerre Suspendu             |      |       |
|   | Option Console pivotante            |      |       |
|   |                                     |      |       |

Les fichiers .rfa sont la propriété de Aircalo. Les dimensions, puissances et autres valeurs annoncées ne sont pas contractuelles et peuvent évoluer.